# CLI لالخ نم ام لوحم ىلع CDP تادادعإ نيوكت (رماوألا رطس ةەجاو)

فدەلا

ةكراشمل Cisco ةزهجأ لبق نم مدختسي لوكوتورب وه (CDP) Cisco فاشكتسأ لوكوتورب جمانربلا رادصإو زاهجلا عون كلذ نمضتيو .ةلصتملا ىرخألا Cisco ةزهجأ عم زاهجلا تامولعم CDP تادادعإ طبض نكمي .ىرخألا فيرعتلا تامولعمو يلسلستلا مقرلاو IP ناونعو تباثلا .لوحملا ىلع يدرف ذفنم ساسأ ىلع وأ ماع لكشب

وه CDP لوكوتورب نإف ،(LLDP) طابترالا ةقبط فاشتكا لوكوتورب عم لاحلا وه امكو مهتاردقو مهسفناً نع نالعإلل ةرشابم نيلصتملا ناريجلل طابترالا ةقبط لوكوتورب .صاخ Cisco لوكوتورب وه CDP نإف ،LLDP لوكوتورب سكع ىلعو ،كلذ عمو .ضعبلا مهضعبل

رطس ةەجاو ل|لخ نم ام لوحم ىلع CDP تادادعإ نيوكت ةيفيك لوح تاميلعت ةلاقملا ەذە مدقت :يلاتلا لمعلا ريس يطغت يتلا (CLI) رماوألا

.1.<u>ةيمومعلا CDP صئاصخ نيوكت</u> .2.<u>ةمجلو ىلع CDP تادادعا نيوكتب مق</u> .3نيوكتب مقف ،CDP ةزهجأ تاناكمإ فاشتكال Auto Smartport مادختسإ مت اذإ (يرايتخإ) .<u>انه</u> رقنا ،تاميلعت ىلع لوصحلل .Smartport صئاصخ ىلع CDP تادادع<u>ا</u> 4.<u>امحسم وأ CDP تادادعا ضرع</u>

.<u>انه</u> رقنا ،(GUI) ةيموسرلا مدختسملا ةهجاو مادختساب CDP تادادعإ نيوكت لضفت تنك اذإ

### قيبطتلل ةلباقلا ةزهجألا

- Sx350 Series •
- SG350X Series
  - Sx500 Series •
- Sx550X Series •

جماربلا رادصإ

2.3.0.130 •

CDP صﺉاصخ نيوكت

ةيمومعلا CDP صئاصخ نيوكت

نايضارتفالا رورملا ةملكو مدختسملا مسا .لّدبُملا مكحت ةدحو ىلإ لوخدلا لّجس .1 ةوطخلا لخدأف ،ةديدج رورم ةملك وأ ديدج مدختسم مسا نيوكت نم تيهتنا دق تنك اذإ .cisco/cisco امه .كلذ نم ًالدب دامتعالا تانايب

وأ SSH لالخ نم SMB لوحمل (CLI) رماوألاا رطس ةهجاو ىلإ لوصولا ةيفيك ةفرعمل :ةظحالم .<u>انه</u> رقنا ،Telnet

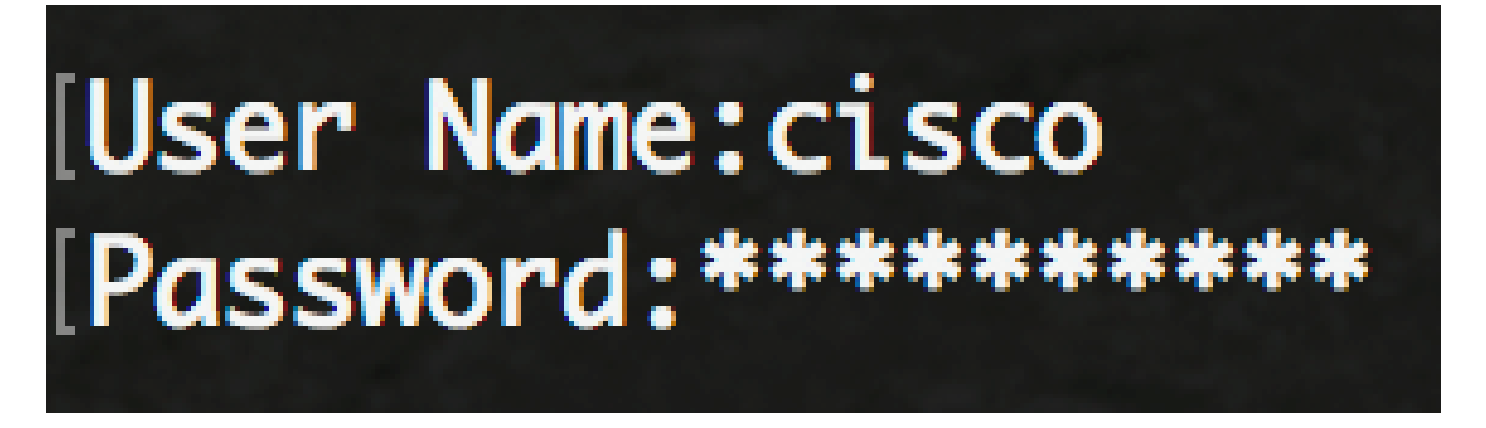

لوصولا متي ،لاثملا اذه يف .كيدل لّدبُملل قيقدلا زارطلا بسح رماوألا فلتخت دق :ةظحالم SSH. لوكوتوربب ىصوي .Telnet جمانرب لالخ نم SG350X switch لوحملا ىلإ

لالخ نم "ماعلا نيوكتلا" عضو ىلإ لخدا ،لوحملل "تازايتمالا يذ EXEC" عضو نم .2 ةوطخلا :يلاتل لاخدإ

SG350X#configure

:يلي ام لخدأ ،لوحملا ىلع ماع لكشب CDP نيكمتل .3 ةوطخلا

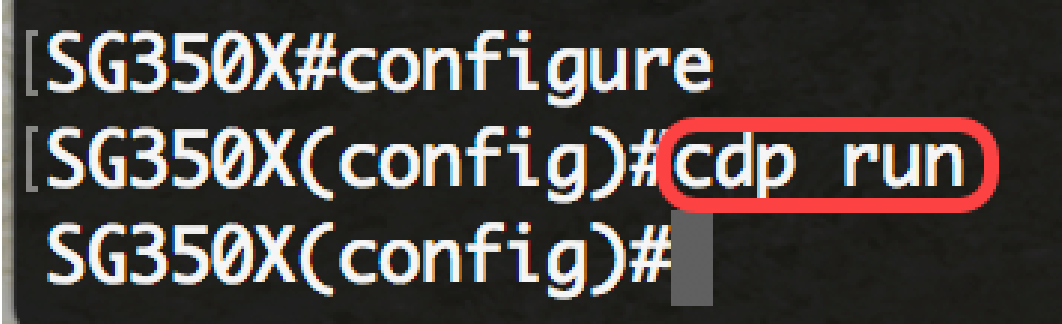

طوش SG350X(config)#cdp

.يضارتفا لكشب CDP نيكمت متي :ةظحالم

:يلي ام لخدأ ،ماع لكشب الطعم CDP نوكي امدنع CDP مزح ةجلاعم ديدحتل (يرايتخإ) .4 ةوطخلا

يه تارايخلا:

- .اەفذح وأ CDP مزح ةيفصت متت ،ماع لكشب CDP ليطعت دنع ەنأ ددحي ةيفصتلا
- مزحك CDP مزح طبر متيسف ،ماع لكشب الطعم CDP نوكي امدنع هنأ ددجي ليصوتلا ةيرهاظلا قيلحملا ققطنملا قكبش ىلإ ادانتسا اههيجوت قداعإو قمظتنم تانايب (VLAN).
- عيمج ىلإ CDP مزح تضف متي ،ماع لكشب CDP ليطعت دنع هنأ ددحي ضيفي
   قكبش ةيفصت دعاوق لهاجت عم ،STP هيجوت ةداعإ قلاح يف دوجوملا جتنملا يف ذفانملا
   VLAN.

ذفانملا عيمج ىلع CDP يف ةيتوصلا VLAN ةكبش نع نالعإلاا نم زاهجلا نيكمتل .5 ةوطخلا :يلي ام لخدأ ،ةيتوصلا VLAN ةكبش يف اوضع نوكتو اهيلع CDP نيكمت متي يتلا

SG350X(config)#cdp appliance-tlv enable

زاهجلاب صاخلا TLV لاسرا نيكمت ىلإ اذه يدؤيس :ةظحالم.

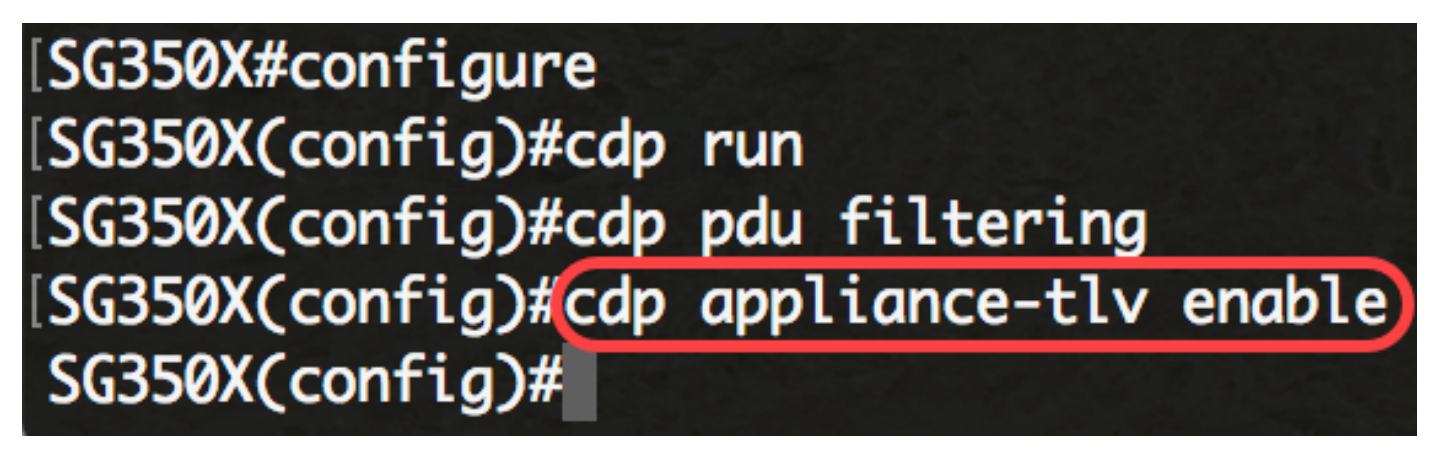

لوكوتوربل اقفو) ةيمازلإلا (TLV) ةلسلسلا تالوكوتورب عيمج نأ نم ققحتلل .6 ةوطخلا :يلي ام لخدأ ،ةملتسملا CDP تاراطإ يف ةدوجوم (CDP

ققحتلا tlvs-يم ازلا SG350X(config)#cdp

TLVs ىلع يوتحت ال يتلا ةدراولا CDP مزح لهاجت متي ،رايخلا اذه نيكمت ةلاح يف :ةظحالم يوتحت ال يتلا CDP مزح فذح ىلإ اذه يدؤيس .حلاصلا ريغ ءاطخألا دادع ةدايز متيو ةيمازلإلا .ةيمازلإلا TLV تالوكوتورب عيمج ىلع

| SG350X#configure    |                           |
|---------------------|---------------------------|
| SG350X(config)#cdp  | run                       |
| SG350X(config)#cdp  | pdu filtering             |
| SG350X(config)#cdp  | appliance-tlv enable      |
| [SG350X(config)#cdp | mandatory-tlvs validation |
| SG350X(config)#     |                           |

:يلي ام لخدأ ،ةلسرملا CDP مزح نم 2 رادصإلا ديدحتل .7 ةوطخلا

[SG350X#configure [SG350X(config)#cdp run [SG350X(config)#cdp pdu filtering [SG350X(config)#cdp appliance-tlv enable [SG350X(config)#cdp mandatory-tlvs validation [SG350X(config)#cdp advertise-v2 SG350X(config)#

sG350X(config)#cdp\_ills

.2 رادصإلا مادختسإ متي ،لاثملا اذه يف :ةظحالم

:يلي ام لخدأ ،ةلسرملا CDP لئاسر يف (TTL) ءاقبلا ةرتف ةميق ديدحتل .8 ةوطخلا

[ناوث] تقو SG350X(config)#cdp

 ةميقلا نوكت نأ بجي .يناوثلاب ءاقبلا ةرتف ءاهتنا ىتح راظتنالا تقو ةميق — ناوث لاسرإلا تقؤم ةميق نم ربكأ.

متيو ،مزحلا لهاجت لبق CDP مزحب ظافتحالا هيف متي يذلا تقولا رادقم وه اذه :ةظحالم لصافلا ناك اذإ ،لاثملا ليبس ىلع .TLV نع نالعإلل ينمزلا لصافلا تافعاضم يف هسايق دعب CDP مزح لهاجت متي ذئنيح ،4 وه زاجتحالا فعاضمو ،ةيناث 30 وه TLV تانالعإل ينمزلا ءاقبلا ةدم نييعت متي ،لاثملا اذه يف .ةيناث 180 يه ةيضارتفالا ةميقلا .ةيناث 120 .ةيناث 240 ىلع (TTL)

## [SG350X(config)#cdp advertise-v2 [SG350X(config)#cdp holdtime 240)

:يلي ام لخدأ ،CDP مزح لاسراٍ ىدم ديدحتل .9 ةوطخلا

[زاوث] تقرؤم SG350X(config)#cdp

• . TTL ةميق نم لقأ ةميقلا نوكت نأ بجي .يناوثلاب لاسرالا تقؤم ةميق — ناوث

ةميقلا. CDP نالعإ تاثيدحت لاسرإ اهيف متي يتلا يناوثلاب لدعملا وه اذه :ةظحالم .يناث 120 ىلإ تقؤملا تتبث ،لاثم اذه يف .ةيناث 60 يه ةيضارتفالا

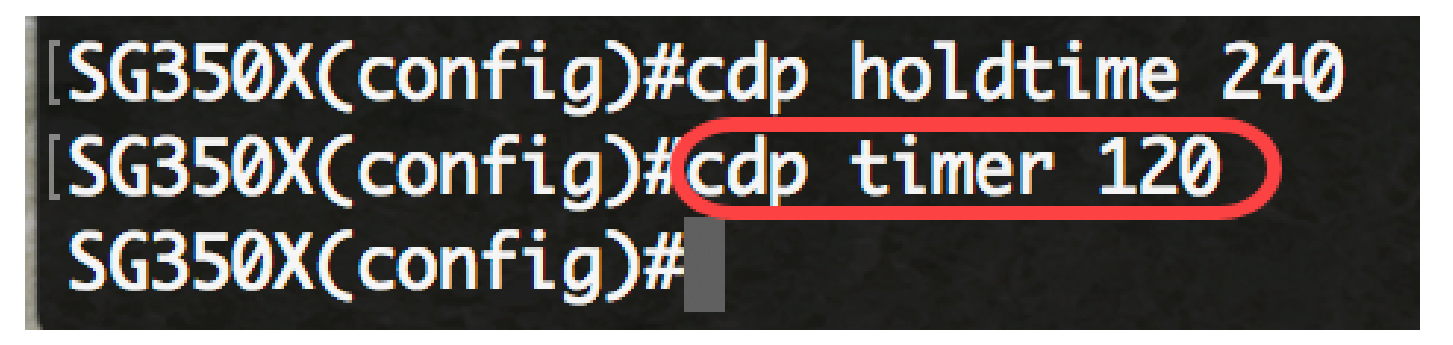

يلي ام لخدأ ،زاهجلا فرعمل TLV قيسنت ديدحتل .10 ةوطخلا :

[فيضم ل ا م س ا | ي ل س ل س ت ل ا م ق ر ل ا | mac] ق ي س ن ت id-ة ا د أ SG350X(config)#cdp

- .زاهجلل MAC ناونع ىلع يوتحي id TLV-ةادألاا نأ ددحي كام
- .زاهجلل يلسلستال مقرلًا علي عوتحي Device-ID TLV نأ ددجي يلسلستال مقرلاً
  - .زاهجلل فيضملا مسا ىلع يوتحي Device-id TLV نأ ددحي hostname

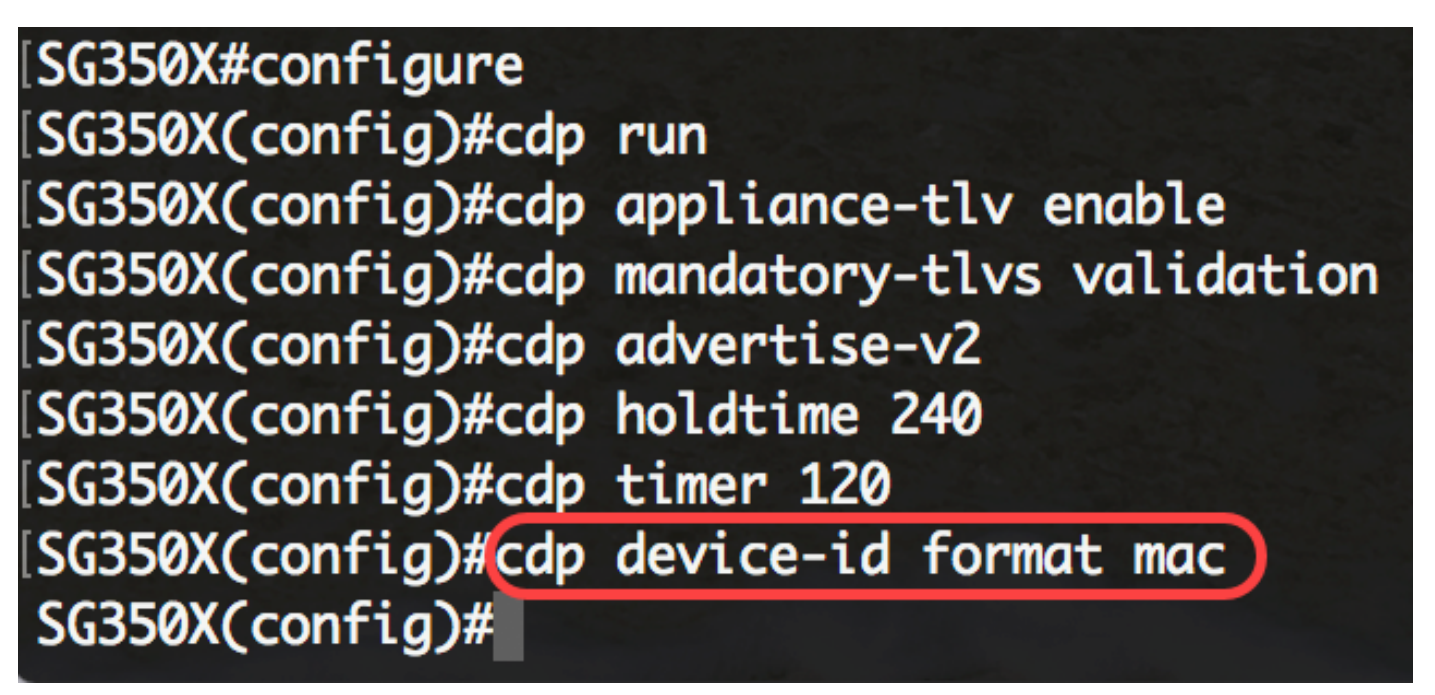

زاهجلاب صاخلا MAC ناونع TLV زاهجلا فرعمل نوكي نأ بجي ،لاثملا اذه يف :ةظحالم.

:يلاتالا ،ناونع ردصملل لمعتسي ءانيم ردصم CDP لا نيعي نأ تلخد .11 ةوطخلا

SG350X(config)#cdp source-interface [interface-id]

ناونع مادختسإ متيس .ردصمل IP ناونع ديدحتل مدختسي ردصملا ذفنم — interface-id ...
 تاراطإلاب صاخل TLV يف اذه IP ...

TLV يف اهل IP ناونع نم ىندألاا دحلا نع نالعإلاا متيس ةهجاو ديدحتب اذه موقيس :ةظحالم .رداصلا ةهجاوب صاخلا IP ناونعل ىندألاا دحلا نم الدب [SG350X#configure [SG350X(config)#cdp run [SG350X(config)#cdp appliance-tlv enable [SG350X(config)#cdp mandatory-tlvs validation [SG350X(config)#cdp advertise-v2 [SG350X(config)#cdp holdtime 240 [SG350X(config)#cdp timer 120 [SG350X(config)#cdp device-id format mac [SG350X(config)#cdp source-interface ge1/0/1 [SG350X(config)#

ةەجاو ىلع CDP تادادعإ نيوكت

يلي ام لاخدا لالخ نم "ةهجاولا نيوكت" قايس لخدأ ،"ماعلا نيوكتلا" عضو يف .12 ةوطخلا:

SG350X(config)#interface [interface-id]

• .تنرثيإ ذفنم فرعم ددحي — interface-id

[SG350X(config)#cdp source-interface ge1/0/1
[SG350X(config)#interface ge1/0/2
SG350X(config-if)#

:يلي ام لخدأ ،ةەجاولا ىلع CDP نيكمتل .13 ةوطخلا

[SG350X(config)#cdp source-interface ge1/0/1 [SG350X(config)#interface ge1/0/2 [SG350X(config-if)#cdp enable SG350X(config-if)#

SG350X(config-if)#cdp enable

.يضارتفا لكشب CDP نيكمت متي :ةظحالم

يف ملتسملا ذفنملل VoIP لوكوتورب ةلاح ةحص نم ققحتلا نيكمتل (يرايتخإ) .14 ةوطخلا نكت مل اذإ SYSLOG VoIP قباطت مدع لئاسر ديلوتو يلعفلا نيوكتلا قباطت CDP ةمزح :يلي ام لخدأ ،ةقباطتم يف قباطت مدع فاشتكا دنع SYSLOG ةلاسر لاسرا متيس ،رايخلا اذه نيكمت دنع :ةظحالم ال دراولا راطإلا يف ةيتوصلا VLAN ةكبش تامولعم نأ ينعي اذه .ةيتوصلا VLAN ةكبش .يضارتفا لكشب ةزيملا هذه نيكمت متيو .هنع نالعإلاب يلحملا زاهجلا موقي ام قباطت

يف اهيقلت مت يتلاا ةيلصألا VLAN ةكبش نأ نم ققحتلا نيكمتل (يرايتخإ) .15 ةوطخلا قباطت مدع لئاسر ديلوتو ذفنملل ةيلعفلا ةيلصألا VLAN ةكبش قباطت CDP ةمزح :يلي ام لخدأ ،ةقباطتم نكت مل اذإ syslog نم ةيلصألا (VLAN) ةيرهاظلا ةيلحملا ةكبشلا

SG350X(config-if)#cdp log mismatch native

ةكبش قباطت مدع فاشتكا دنع syslog ةلاسر لاسرا متيس ،رايخلا اذه نيكمت دنع :ةظحالم منلعي ام قباطت ال مداق راطإلا يف يعيبط يلهأ VLAN تامولعم نأ ينعي اذه .ةيلصأ VLAN .يضارتفا لكشب ةزيملا هذه نيكمت متيو .يلحملا زاهجلا

مت ام ذفنمل هاجتإلاا يئانث لاسرإلاا ةلاح نأ نم ققحتلا نيكمتل (يرايتخإ) .16 ةوطخلا قباطت مدع لئاسر ديلوتو ذفانملل يلعفلا نيوكتلا قباطت CDP ةمزح يف هلابقتسا :يلي ام لخدأ ،ةقباطتم نكت مل اذإ SYSLOG ل هاجتإلا يئانث لاسرإلا

SG350X(config-if)#cdp log mismatch duplex

لاسرإلا تامولعم نوكت امدنع SYSLOG ةلاسر لاسرا متيس ،رايخلا اذه نيكمت دنع :ةظحالم ال دراولا راطإلا يف هاجتإلا يئانث لاسرإلا تامولعم نأ ينعي اذه .ةقباطتم ريغ هاجتإلا يئانث .يضارتفا لكشب ةزيملا هذه نيكمت متيو .هنع نالعإلاب يلحملا زاهجلا موقي ام قباطت

:"تازايتمالا يذ EXEC" عضو ىلإ ةدوعلل end رمألاا لخدأ .17 ةوطخلا

[SG350X#configure SG350X(config)#cdp run SG350X(config)#cdp appliance-tlv enable SG350X(config)#cdp mandatory-tlvs validation SG350X(config)#cdp advertise-v2 SG350X(config)#cdp holdtime 240 SG350X(config)#cdp timer 120 [SG350X(config)#cdp device-id format mac SG350X(config)#cdp source-interface ge1/0/1 SG350X(config)#interface ge1/0/2 SG350X(config-if)#cdp enable SG350X(config-if)#end SG350X#

SG350X(config-if)#end

CLI لالخ نم كيدل لوحملا ىلع حاجنب CDP تادادعإ نيوكت نم نآلا تيەتنا دق نوكت نأ بجي .(رماوألا رطس ةەجاو)

اهحسم وأ CDP تادادعإ ضرع

:يلي ام لخدأ ،لوحملا ىلع ةماعلا CDP تامولعم ضرعل .1 ةوطخلا

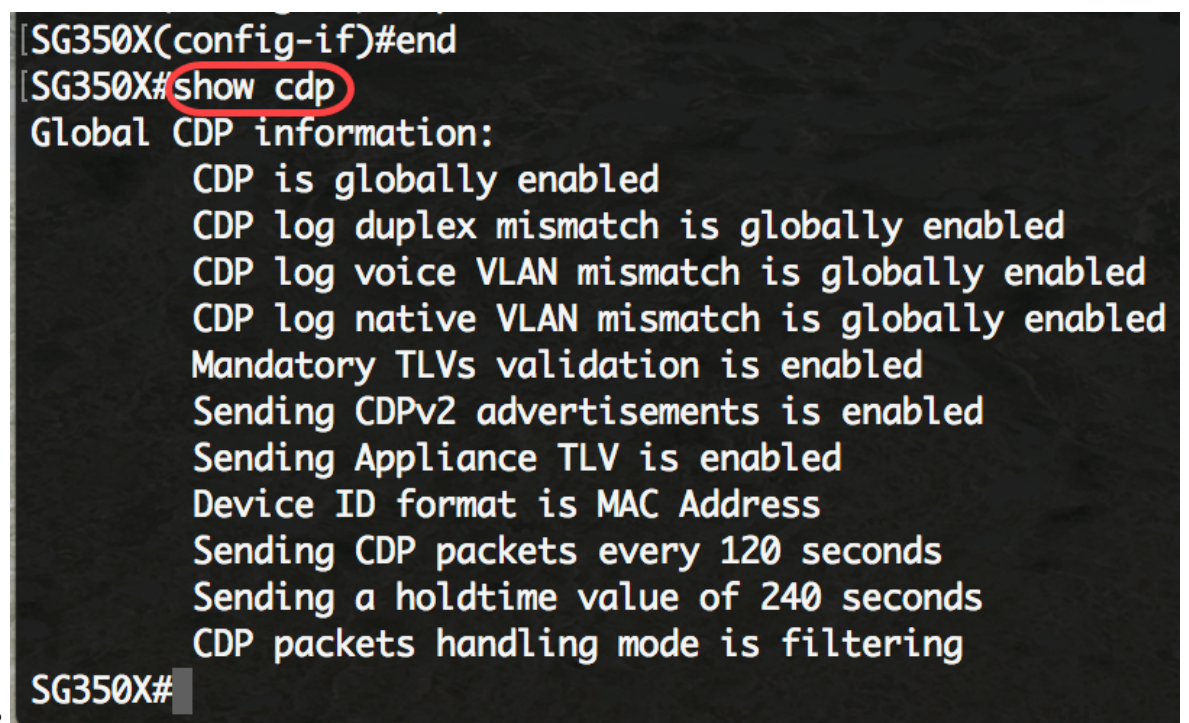

SG350X#show cdp

ىلع اەنيوكت مت يتلا CDP تادادعإ لوح ةماعلا تامولعملا ضرع متي ،لاثملا اذه يف :ةظحالم .لوحملا

يلات ا،نيددحم ناريج نع تامولعم ضرعي نأ (يرايتخإ) .2 ةوطخ لخدي:

[رادصإلاا | لوكوتورب] [device-name | \*] لخدم SG350X#show cdp

يه تارايخلا:

- .ناريجلا عيمج ددحي \*
- .رواجملا مسا device-name نيعي
- ىلع ةنكمملا تالوكوتوربلاب ةقلعتملا تامولعملا ىلع ضرعلا رصقي لوكوتوربلا ةرواجملا لودلا
  - ىلع لمعت يتال جماربال رادصإب ةقلعتمال تامولعمال ىلع ضرعال رصقي رادصإلا . قرواجمال قزهجألا

SG350X#show cdp entry \*

Device-ID: 40a6e8e6f4d3 Advertisement version: 2 Platform: Cisco SG350X-48MP (PID:SG350X-48MP)-VSD Capabilities: Router Switch IGMP Interface: gi1/0/1, Port ID (outgoing port): gi1/0/4 Holdtime: 216 Version: 2.3.0.130 Duplex: full Native VLAN: 1 SysName: SG350X Addresses: IP 192.168.100.148

Device-ID: c07bbc12ccde Advertisement version: 2 Platform: Cisco SG500X-48MP (PID:SG500X-48MP-K9)-VSD Capabilities: Router Switch IGMP Interface: gi1/0/1, Port ID (outgoing port): gi1/1/9 Holdtime: 178 Version: 1.4.8.6 Duplex: full Native VLAN: 1 Application: VoIP using VLAN 40 SysName: SG500 Addresses: IP 192.168.100.108 IPv6 fe80::c27b:bcff:fe12:ccde (link-local) Device-ID: 40a6e8e6f4d3 Advertisement version: 2 [Platform: Cisco SG350X-48MP (PID:SG350X-48MP)-VSD Capabilities: Router Switch IGMP [Interface: gi1/0/1, Port ID (outgoing port): gi1/0/26 Holdtime: 212 Version: 2.3.0.130

.ةرواجملا لودلا عيمجب ةصاخلا CDP تامولعم ضرع متي ،لاثملا اذه يف :ةظحالم

:يلي ام لخدأ ،اهيلع CDP نيكمت مت يتلا ذفانملا لوح تامولعم ضرعل .3 ةوطخلا

[interface-id] نرراق SG350X#show cdp

• .تنرثيإ ذفنم فرعم ددحي — interface-id

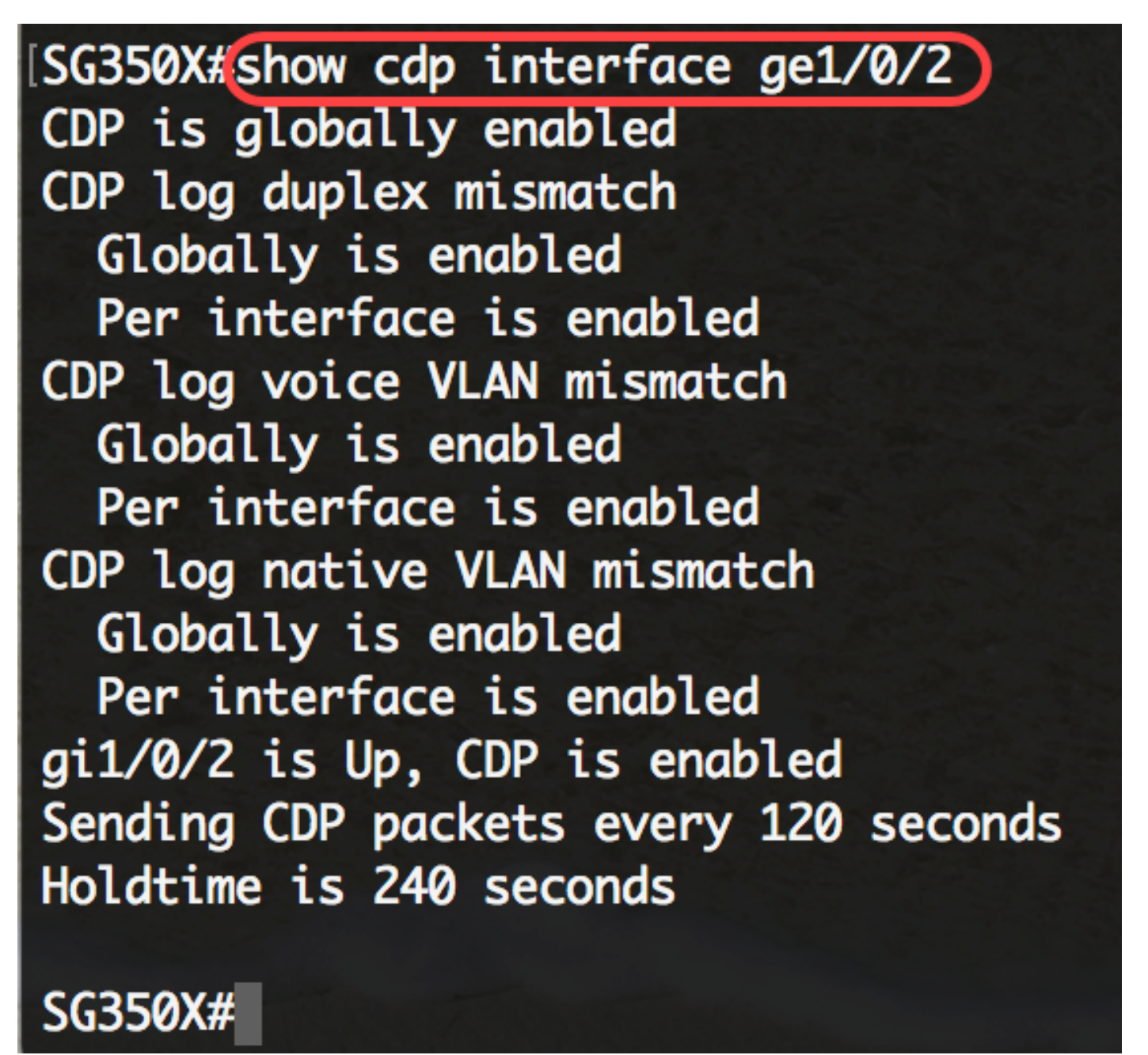

.///ge1/0/2 ذفنملا ىلع CDP تادادعإ ضرع متي ،لاثملا اذه يف :ةظحالم

ةيسيئرلا تقؤملا نيزختلا ةركاذ يف مەب ظفتحملا ناريجلا لوح تامولعم ضرعل .4 ةوطخلا :يلي ام لخدأ ،ةيوناثلا وأ

[يوناث | ليصفت] [interface-id] رواجم SG350X#show cdp

- .ذفنملا اذهب نيقحلملا ناريجلا ضرعي interface-id
- تقومل نيزختا قركاذ نم (ناريج وأ) راج لوح ةيليصفت تامول عم ضرعي ليصافتال رادص أو راظتنالا تقرو ةنكمما تالوكوتوربا و قكبشا ناون عكاذ يف امب قيسي كرا .

#### SG350X#show cdp neighbors secondary

```
Interface: gi1/0/1, Port ID (outgoing port): gi1/0/4
MAC Address: 40:a6:e8:e6:f4:d7
Holdtime: 120
Capabilities: Router Switch IGMP
VLAN-ID: 0
Platform: 8MP)-VSD
Device-ID: 40a6e8e6f4d3
Addresses: IP 192.168.100.148
Power Available: 30000
  Request-ID: 0
  Power-Management-ID: 16469
  Management-Power-Level: 0xFFFFFFF
Interface: gi1/0/1, Port ID (outgoing port): gi1/1/9
MAC Address: c0:7b:bc:12:cc:e7
Holdtime: 143
Capabilities: Router Switch IGMP
VLAN-ID: 40
Platform: -K9)-VSD
Device-ID: c07bbc12ccde
Addresses: IP 192.168.100.108
Power Available: 30000
  Request-ID: 0
  Power-Management-ID: 10070
  Management-Power-Level: 0xFFFFFFF
Interface: gi1/0/1, Port ID (outgoing port): gi1/0/26
MAC Address: 40:a6:e8:e6:f4:ed
Holdtime: 238
Capabilities: Router Switch IGMP
VLAN-ID: 0
[Platform: 8MP)-VSD
Device-ID: 40a6e8e6f4d3
Addresses: IP 192.168.100.148
Power Available: 30000
```

تقۇملا نيزختلا ةركاذ نم ةرواجملا لودلا لوح تامولعم ضرع متي ،لاثملا اذه يف :ةظحالم .ةيوناثلا

ءاطخأو ةملتسملاو ةلسرملا مزحلا ددع كلذ يف امب ،CDP تادادع ضرعل (يرايتخإ) .5 ةوطخلا :يلي ام لخدأ ،يرابتخالا عومجملا

SG350X#show cdp tlv [interface-id]

• .تنرثيإ ذفنم فرعم ددحي (يرايتخإ) — interface-id

[SG350X#show cdp tlv ge1/0/1] CDP is globally enabled

Interface TLV: gi1/0/1 CDP is enabled on gi1/0/1Interface gi1/0/1 is Up Device-ID TLV: type is MAC address; Value is 40a6e8e6f4d3 Address TLV: IPv4 192.168.100.148, IPv6: fe80::42a6:e8ff:fee6:f4d3%vlan1 Port-ID TLV: gi1/0/1 Capabilities: Router Switch IGMP Version TLV: 2.3.0.130 Platform TLV: Cisco SG350X-48MP (PID:SG350X-48MP)-VSD SysName TLV: SG350X Native VLAN TLV: 1 Full/Half Duplex TLV: full-duplex Extended Trust TLV: no extended trust COS for Untrusted Ports TLV: 0 Power Available TLV: Request-ID is 0 Power-Management-ID is 15619 Available-Power is 30000 Management-Power-Level is 0xFFFFFFF

SG350X#

.//0/1 ةەجاولل CDP تادادع ضرع متي ،لاثملا اذه يف :ةظحالم

عومجملا ءاطخأو ةملتسملاو ةلسرملا مزحلا ددع كلذ يف امب ،CDP تادادع ضرعل .6 ةوطخلا :يلي ام لخدأ ،يرابتخالا

interface-id] | لم اش] رورم ةكرح SG350X#show cdp

- . طقف ةيمومعلا تادادعلا ضرع يمومع
- .ەل تادادعلا ضرع بجي ذفنم interface-id

يلي ام تادادعلا ضرعت:

- نأ ظحال .يلحملا زاهجلا ةطساوب اهلاسرا مت يتلا CDP تانالعا ددع مزحلا جارخا يلامجا .2 رادصإلا CDP تانالعا جارخا لوقحو 1 رادصإلا CDP تانالعا جرخم عومجم يه ةميقلا هذه
- ةميقلا هذه نأ ظحال .يلحملا زاهجلا قطساوب اهيقلت مت يتلا CDP تانالعإ ددع لاخدالا 2. رادصإلا CDP تانالعإ لاخدا لوقحو 1 رادصإلا CDP تانالعا تالخدم عومجم يه
  - ةطساوب اهلابقتسا مَّت يَّتلا ،ةفَّلاتلا سُوؤرلا تاذ CDP ّتانالُّعا دُدَّع HD̈́R ةغايص يلحملا زاهجلا
  - CDP تانالعاً يف (ققحتالا) يرابتخالا عومجملا ةيلمع لشف تارم ددع Chksum أطخ .ةدراولا
- قيفاك ةركاذ ىلع يلحملا زاهجلا اهيف يوتحي ال يتلا تارملا ددع قركاذ دجوت ال لواحي زاهجلا ناك امدنع تانالعإلل تقؤملا نيزختلا قركاذ لودج يف CDP تانالعإ نيزختل
   اهلابقتسا دنع اهليلحتو اهلاسرإل تانالعإلا مزح عيمجت
  - اهيقلت مت يتلاا قحلاصلا ريغ CDP تانالعا ددغ حلاص ريغ
  - ةطساوب الملاسرا متّ يتال 1 رادصإلاا CDP تاّنالعًا ددعً 1 رادصإلاا CDP تانالعا جارخا يلحمال زامجال
- ةطساوب الله المابق المات يتال 1 رادص إلى CDP تان الع الع الماع المالي الماي الخدا ي الحمل المالي المجل المالي المالي المالي المالي المالي المالي المالي المالي المالي المالي المالي المالي المالي
  - ةطساوب اهلاسرا مت يتال 2 رادصإل CDP تانالع ددع 2 رادص ل CDP تانالع جارخ يالحما زاهجا.
- ةطساوب اەلابقتسا مت يتلا 2 رادصإلا CDP تانالعإ ددع 2 رادصإلا CDP تانالعإ لاخدإ .يلحملا زاهجلا

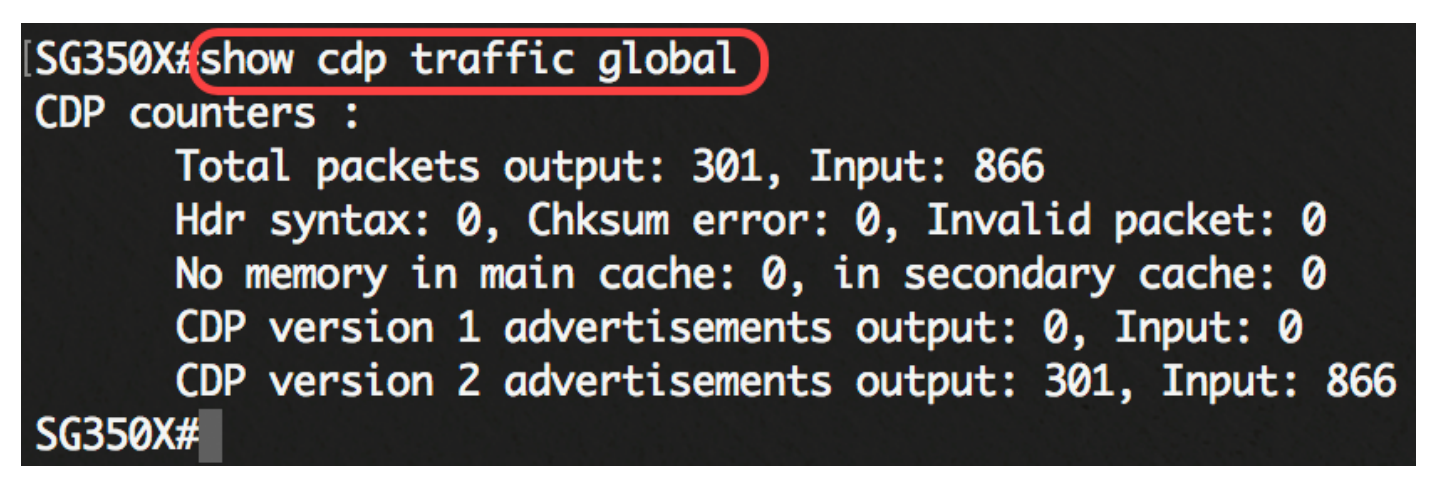

.ةيملاعلا CDP لوكوتورب تانايب رورم ةكرح لوح ليصافت ضرع متي ،لاثملا اذه يف :ةظحالم

يلي ام لخدأ ،0 ىلإ CDP رورم ةكرح تادادع طبض ةداعإل (يرايتخإ) .7 ةوطخلا:

SG350X#clear cdp counters [ يومومع | interface-id]

- . طقف ةيمومعلا تادادعلا حسم يمومع
- .اەحسم بجي يتلا تادادعلل ةەجاولا فرعم ددحي interface-id

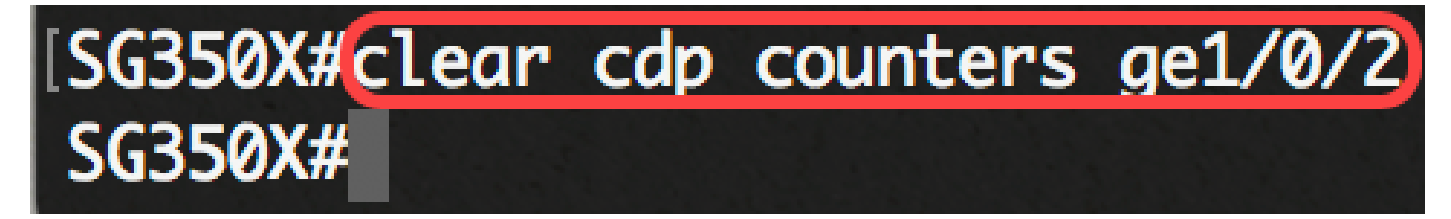

رفص ىلإ ge1/0/2 ةەجاولل CDP رورم ةكرح نييعت ةداعإ متت ،لاثملا اذه يف :ةظحالم.

يلي ام لخدأ ،CDP لوكوتوربل تقؤملا نيزختلا ةركاذ لوادج فذحل (يرايتخإ) .8 ةوطخلا :

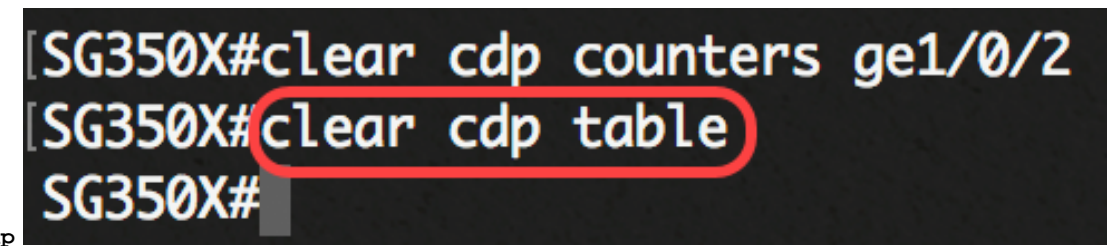

SG350X#clear cdp لودج

ىلإ دادعإ ةيلمع لكشي لا ،حاتفملا نم بولسأ EXEC زايتما وذلا يف (يرايتخإ) .9 ةوطخ ذقني :يلاتلا لخدي ب دربم ليكشت ةفزاجملامسأر وذلا

[SG350X#copy running-config startup-config]
Overwrite file [startup-config].... (Y/N)[N] ?

SG350X#copy running-config startup-config

overwrite لا نإ ام حيتافم ةحول ك قوف نم ام ل ن وأ ةقفاومل Y ةفاحص (يرايتخإ) .10 ةوطخ .ثح ةلااسر رهظي ...[config] دربم

SG350X#copy running-config startup-config Overwrite file [startup-config].... (Y/N)[N] ?Y

22-Sep-2017 04:09:18 %COPY-I-FILECPY: Files Copy - source URL running-config des tination URL flash://system/configuration/startup-config

22-Sep-2017 04:09:20 %COPY-N-TRAP: The copy operation was completed successfully

SG350X#

لالخ نم اهحسمب تمق وأ كيدل لوحملا ىلع CDP نيوكت تادادعإ نآلا تضرع دق نوكت نأ بجي .(رماوألا رطس ةهجاو) CLI

...ةلاقملا هذهب قلعتي ويديف عطقم دهاش

<u>Cisco نم ىرخألا (ةينقتلا تاثداحملا) Tech Talks ضرعل انه رقنا</u>

ةمجرتاا مذه لوح

تمجرت Cisco تايان تايانق تال نم قعومجم مادختساب دنتسمل اذه Cisco تمجرت ملاعل العامي عيمج يف نيم دختسمل لمعد يوتحم ميدقت لقيرشبل و امك ققيقد نوكت نل قيل قمجرت لضفاً نأ قظعالم يجرُي .قصاخل امهتغلب Cisco ياخت .فرتحم مجرتم اممدقي يتل القيفارت عال قمجرت اعم ل احل اوه يل إ أم اد عوجرل اب يصوُتو تامجرت الاذة ققد نع اهتي لوئسم Systems الما يا إ أم الا عنه يل الان الانتيام الال الانتيال الانت الما